# Windows マシンと Cisco ルータの間で L2TP ト ンネルを設定する

## 内容

<u>概要 前提条件</u> <u>要件</u> 使用するコンポーネント <u>設定</u> <u>ネットワーク図</u> <u>設定</u> 確認 トラブルシュート <u>関連情報</u>

#### 概要

このドキュメントでは、Windows マシンと Cisco ルータ間で Layer 2 Tunneling Protocol (L2TP)トンネルを設定する方法について説明します。

## 前提条件

#### 要件

Windows マシンがルータ上の物理インターフェイスの IP アドレスに ping を実行できることに関する知識があることを推奨します。

#### 使用するコンポーネント

このドキュメントの内容は、特定のソフトウェアやハードウェアのバージョンに限定されるもの ではありません。

このドキュメントの情報は、特定のラボ環境にあるデバイスに基づいて作成されました。このド キュメントで使用するすべてのデバイスは、初期(デフォルト)設定の状態から起動しています 。対象のネットワークが実稼働中である場合には、どのようなコマンドについても、その潜在的 な影響について確実に理解しておく必要があります。

#### 設定

#### ネットワーク図

このドキュメントでは、次のネットワーク セットアップを使用します。

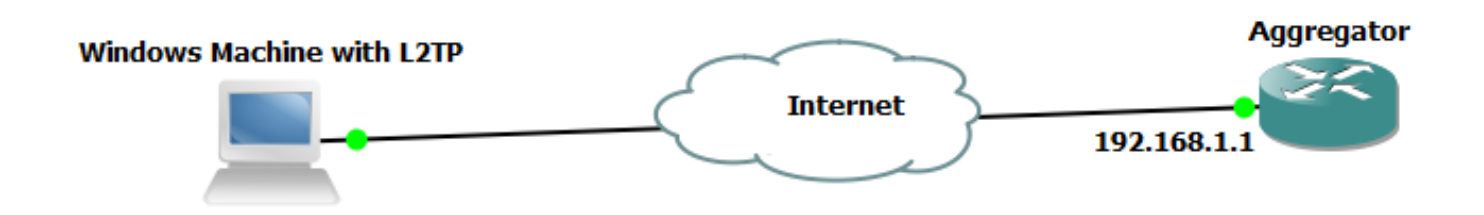

設定

アグリゲータ構成

アグリゲータ上の構成の例は次のとおりです。

interface GigabitEthernet0/0/1 ip address 192.168.1.1 255.255.255.0 negotiation auto interface Loopback100 end ip address 172.16.1.1 255.255.255.255 end vpdn enable vpdn-group 1 ! Default L2TP VPDN group accept-dialin protocol 12tp virtual-template 1 no l2tp tunnel authentication interface Virtual-Template1 ip unnumbered Loopback100 peer default ip address pool test ppp authentication chap callout ppp ipcp dns 4.2.2.1 4.2.2.2 end ip local pool test 10.1.1.2 10.1.1.100 Windows のマシン構成と設定

次のステップを実行します。

手順 1 : [Network and Sharing Center] を開き、次の画像のように [Set up a new connection or network] をクリックします。

| 💽 🗢 👯 « Network and Inte                                                             | rnet  • Network and Sharing Center                                                                                                    | <b>- - i i j</b>                                                                                        | Search Control Panel                                                                                                    | ٩                                                                                  |
|--------------------------------------------------------------------------------------|----------------------------------------------------------------------------------------------------|----------------------------------------------------------------------------------------------------|----------------------------------------------------------------------------------------------------|------------------------------------------------------------------------------------|
| Control Panel Home                                                                   | View your basic network informat                                                                                                    | ion and set                                                                                             | t up connections                                                                                                    | 0                                                                                  |
| Control Panel Home<br>Change adapter settings<br>Change advanced sharing<br>settings | View your basic network information<br>ADMIN-PC Network<br>(This computer)<br>View your active networks<br><b>Network 5</b><br>Work network<br>Change your networking settings<br>Set up a new connection or network<br>Set up a wireless, broadband, dial<br>point.<br>Connect to a network<br>Connect to a network<br>Connect or reconnect to a wireless<br>Choose homegroup and sharing of<br>Access files and printers located or | ion and set<br>vork 5<br>Ac<br>Co<br>k<br>)p, ad hoc, or<br>, wired, dial-u<br>ptions<br>o other networ | t up connections Internet Con ccess type: Internet connections:  Local Area VPN connection; or set up p, or VPN network connect rk computers, or change sh | See full map<br>anect or disconnect<br>Connection 5<br>a router or access<br>tion. |
| See also<br>HomeGroup<br>Internet Options<br>Windows Firewall                        | Troubleshoot problems<br>Diagnose and repair network probl                                                                                                    | ems, or get tro                                                                                         | oubleshooting information                                                                                                    |                                                                                    |

手順 2:[Connect to a Workplace] を選択し、[Next] をクリックします。

| C3                                                                                              | - • •    |
|-------------------------------------------------------------------------------------------------|----------|
| 💮 🔄 Set Up a Connection or Network                                                              |          |
| Choose a connection option                                                                      |          |
| Connect to the Internet<br>Set up a wireless, broadband, or dial-up connection to the Internet. |          |
| Set up a new network<br>Configure a new router or access point.                                 |          |
| Connect to a workplace<br>Set up a dial-up or VPN connection to your workplace.                 |          |
| Set up a dial-up connection<br>Connect to the Internet using a dial-up connection.              |          |
|                                                                                                 |          |
| Ne                                                                                              | t Cancel |

手順 3:[Use my Internet Connection (VPN)] を選択します。

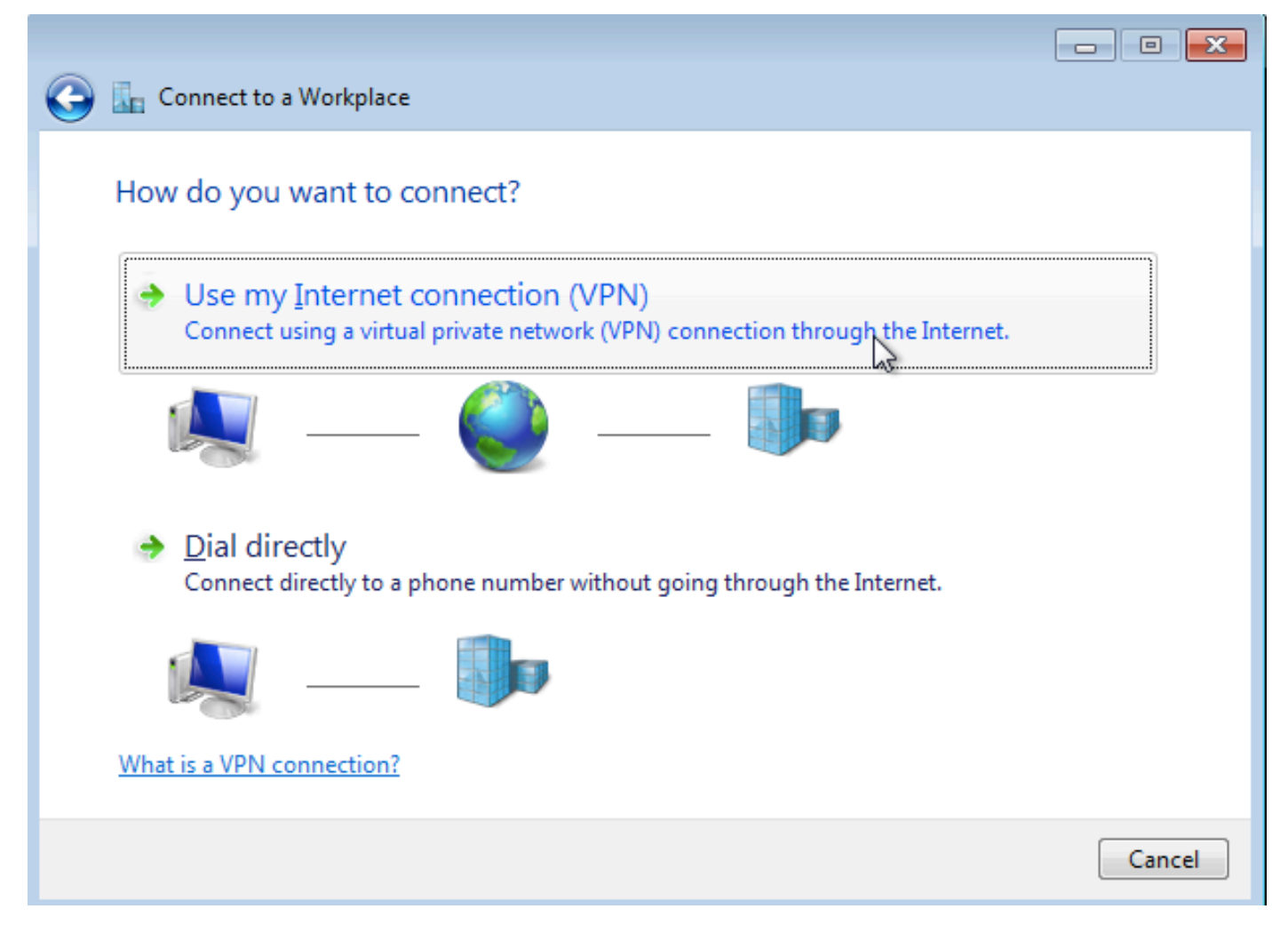

手順 4:アグリゲータの IP アドレス(この例では 192.168.1.1)を入力し、接続に名前(この例 では、VPDN という名前)を付け、[Next] をクリックします。

|                                                            |                                                                                    | - • •      |
|------------------------------------------------------------|------------------------------------------------------------------------------------|------------|
| 🚱 🔚 Connect to a Workplace                                 |                                                                                    |            |
| Type the Internet addr                                     | ess to connect to                                                                  |            |
| Your network administrator                                 |                                                                                    |            |
| Internet address:                                          | 192.168.1.1                                                                        | ]          |
| Destination name:                                          | VPDN                                                                               | ]          |
|                                                            |                                                                                    |            |
| Use a <u>s</u> mart card                                   |                                                                                    |            |
| 😵 🥅 <u>A</u> llow other people to<br>This option allows an | o use this connection<br>yone with access to this computer to use this connection. |            |
| Don't connect now; j                                       | ust set it up so I can connect later                                               |            |
|                                                            |                                                                                    |            |
|                                                            |                                                                                    |            |
|                                                            | <u>N</u> e                                                                         | ext Cancel |

手順 5:ユーザ名とパスワードを入力し、[Connect] をクリックします。

|              | - Connect to a Workplace |                               |                |
|--------------|--------------------------|-------------------------------|----------------|
| $\mathbf{V}$ | Connect to a workplace   |                               |                |
|              | Type your user name a    | and password                  |                |
|              | <u>U</u> ser name:       | cisco                         |                |
|              | Password:                | •••••                         |                |
|              |                          | Show characters               |                |
|              |                          | <u>Remember this password</u> |                |
|              | Domain (optional):       |                               |                |
|              |                          |                               |                |
|              |                          |                               |                |
|              |                          |                               |                |
|              |                          |                               |                |
|              |                          |                               |                |
|              |                          |                               |                |
|              |                          |                               | Connect Cancel |
|              |                          |                               |                |

手順6:ユーザ名とパスワードを確認します。

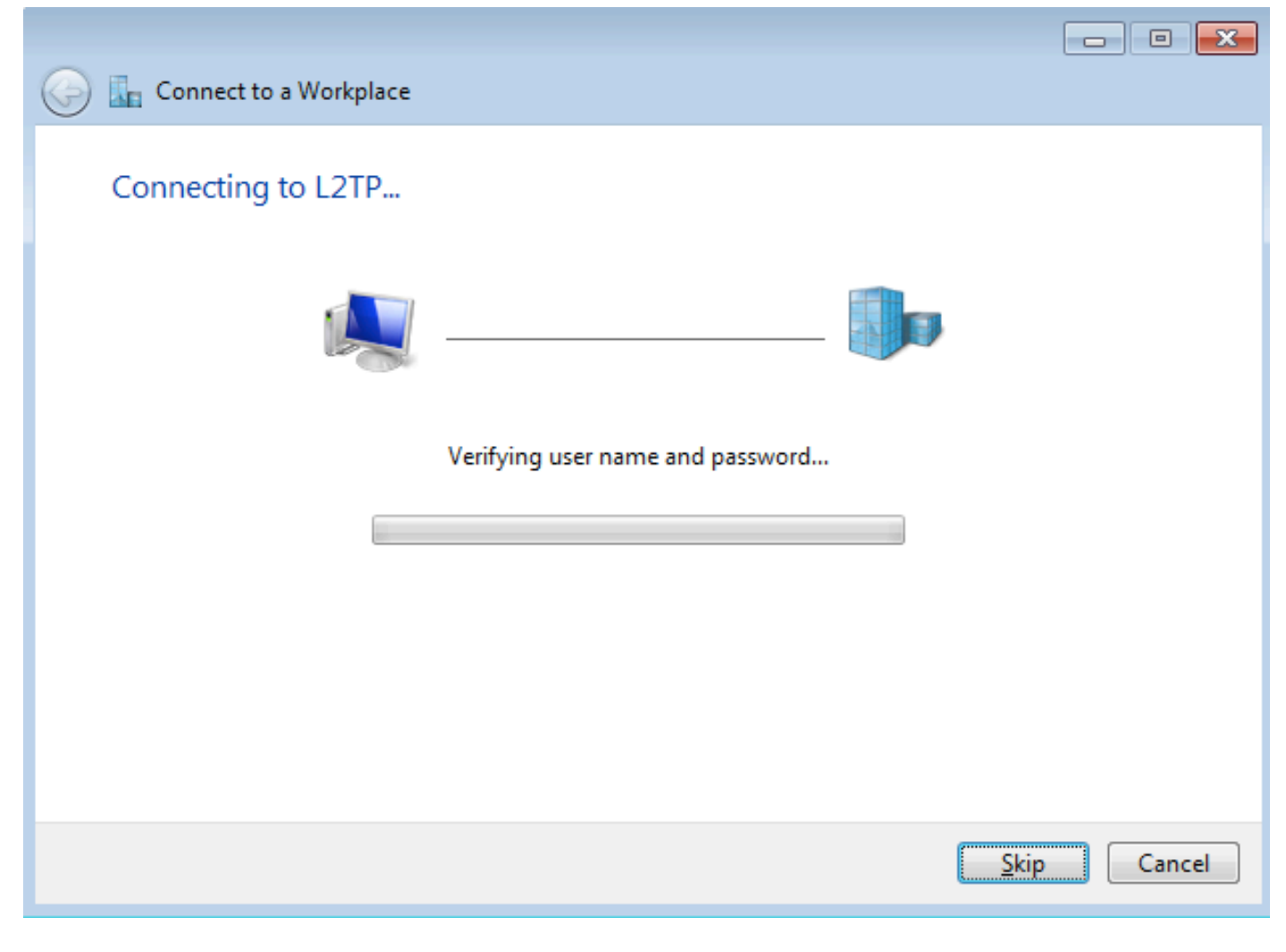

ステップ7:この図に示すように、最初に失敗する可能性があります。

| 🚱 🌆 Connect to a Workplace                                                                                                    |        |
|----------------------------------------------------------------------------------------------------|--------|
| Connection failed with error 800                                                                                                    |        |
| <b>I</b>                                                                                                    |        |
| The remote connection was not made because the attempted VPN tunnels failed. The VPN<br>server might be unreachable. If this connection is attempting to use an L2TP/IPsec tunnel,<br>the security parameters required for IPsec negotiation might not be configured properly. | *      |
| → Iry again                                                                                                    |        |
| Set up the connection anyway                                                                                                    |        |
| Diagnose the problem                                                                                                    |        |
|                                                                                                    | Cancel |

手順 8:[Set up the connection anyway] をクリックし、[Networks] タブを開きます。

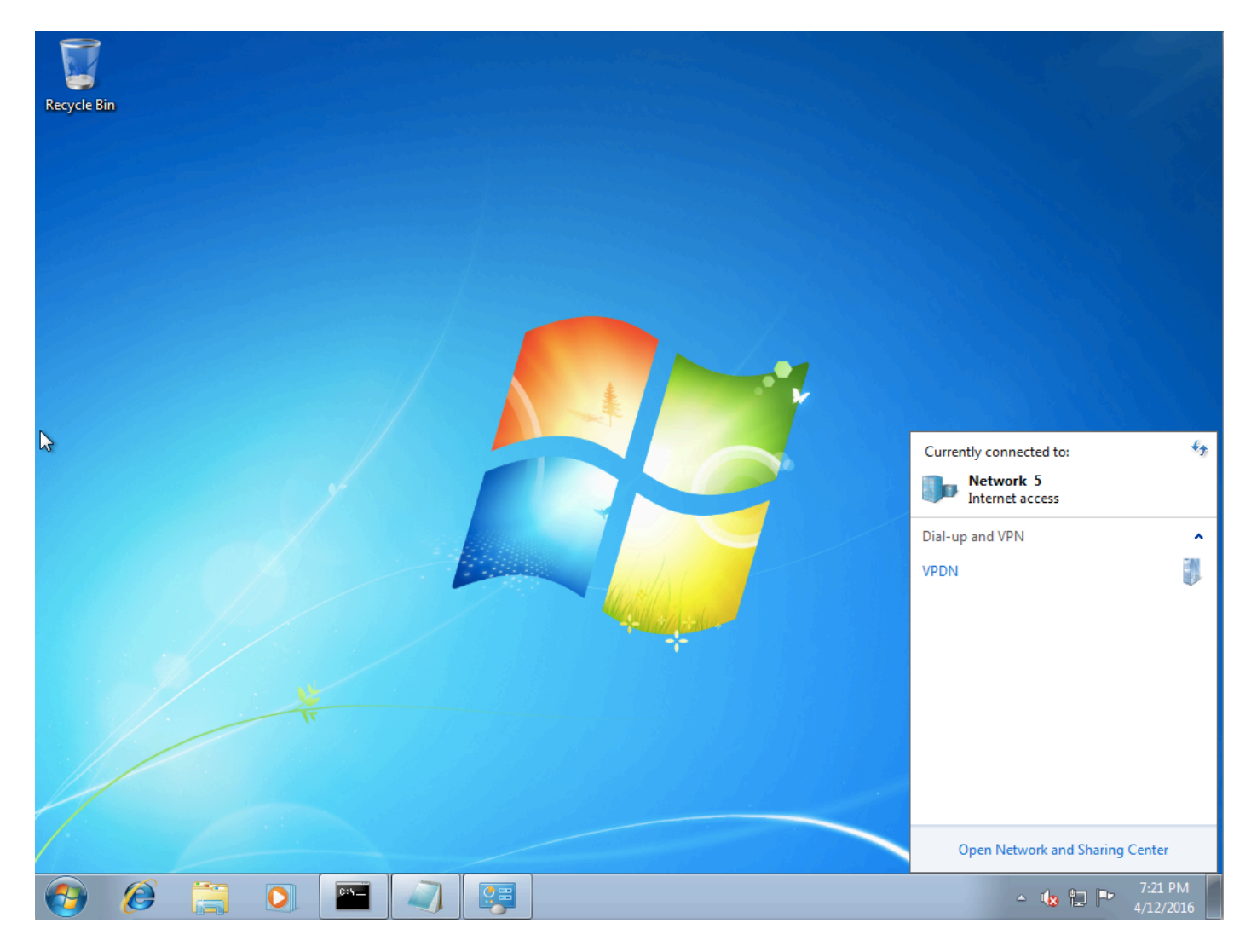

手順 9:接続(この例では VPDN)を右クリックし、[Properties] をクリックします。アグリゲー タの IP アドレス(この例では 192.168.1.1)を確認します

| VPDN Properties                                                                                                    |  |  |  |  |  |  |  |  |
|----------------------------------------------------------------------------------------------------|--|--|--|--|--|--|--|--|
| General Options Security Networking Sharing                                                                                 |  |  |  |  |  |  |  |  |
| Host name or IP address of destination (such as microsoft.com or 157.54.0.1 or 3ffe:1234::1111):                            |  |  |  |  |  |  |  |  |
| 192.168.1.1                                                                                                    |  |  |  |  |  |  |  |  |
| First connect                                                                                                    |  |  |  |  |  |  |  |  |
| Windows can first connect to a public network, such as the<br>Internet, before trying to establish this virtual connection. |  |  |  |  |  |  |  |  |
| Dial another connection first:                                                                                              |  |  |  |  |  |  |  |  |
|                                                                                                    |  |  |  |  |  |  |  |  |
|                                                                                                    |  |  |  |  |  |  |  |  |
| See our online <u>privacy statement</u> for data collection and use information.                                            |  |  |  |  |  |  |  |  |
| OK Cancel                                                                                                    |  |  |  |  |  |  |  |  |

手順 10 : [Options] > [PPP Settings] に移動し、次の図のように設定を確認します。

| VPDN Properties                                                                                                    |  |  |  |  |  |  |  |
|----------------------------------------------------------------------------------------------------|--|--|--|--|--|--|--|
| General Options Security Networking Sharing                                                                                             |  |  |  |  |  |  |  |
| Dialing options<br>Display progress while connecting<br>Prompt for name and password, certificate, etc.<br>Include Windows logon domain |  |  |  |  |  |  |  |
| PPP Settings                                                                                                    |  |  |  |  |  |  |  |
| Enable LCP extensions   Enable software compression   Negotiate multi-link for single-link connections   OK                             |  |  |  |  |  |  |  |
| PPP Settings                                                                                                    |  |  |  |  |  |  |  |
| OK Cancel                                                                                                    |  |  |  |  |  |  |  |

手順 11:次の図のように、[Security] > [Type of VPN] > [Layer 2 Tunneling Protocol with IPsec] に移動します。

| VPDN Properties                                                                                                    |
|----------------------------------------------------------------------------------------------------|
| General Options Security Networking Sharing                                                                                                    |
| Type of VPN:                                                                                                    |
| Automatic                                                                                                    |
| Automatic<br>Point to Point Tunneling Protocol (PPTP)<br>Laver 2 Tunneling Protocol with IPsec (L2TP/IPSec)<br>Secure Socket Tunneling Protocol (SSTP) |
| Authentication                                                                                                    |
| Use Extensible Authentication Protocol (EAP)                                                                                                    |
| · · · · · · · · · · · · · · · · · · ·                                                                                                    |
| Properties                                                                                                    |
| Allow these protocols<br>EAP-MSCHAPv2 will be used for IKEv2 VPN type. Select<br>any of these protocols for other VPN types.                           |
| Unencrypted password (PAP)                                                                                                    |
| Challenge Handshake Authentication Protocol (CHAP)                                                                                                    |
| Microsoft CHAP Version 2 (MS-CHAP v2)                                                                                                    |
| <u>A</u> utomatically use my Windows logon name and<br>password (and domain, if any)                                                                   |
| OK Cancel                                                                                                    |

ステップ12:[Data encryption]ドロップダウン**メニューで[No encryption allowed]**オプションを選択 します。

| VPDN Properties                                                                                                    |
|----------------------------------------------------------------------------------------------------|
| General Options Security Networking Sharing                                                                                                    |
| Type of VPN:                                                                                                    |
| Layer 2 Tunneling Protocol with IPsec (L2TP/IPSec)                                                                                                    |
| Advanced settings                                                                                                    |
| Require encryption (disconnect if server declines)                                                                                                    |
| Optional encryption (connect even if no encryption)<br>Require encryption (disconnect if server declines)<br>Maximum strength encryption (disconnect if server declines) |
| Allow these protocols                                                                                                    |
| Unencrypted password (PAP)                                                                                                    |
| Challenge Handshake Authentication Protocol (CHAP)                                                                                                    |
| Microsoft CHAP Version 2 (MS-CHAP v2)                                                                                                    |
| Automatically use my Windows logon name and password (and domain, if any)                                                                                                |
| OK Cancel                                                                                                    |

ステップ13:[Microsoft CHAP Version 2]をオフにし、[OK]をクリックします。

| VPDN Properties                                                    |
|--------------------------------------------------------------------|
| General Options Security Networking Sharing                        |
| Type of VPN:                                                       |
| Layer 2 Tunneling Protocol with IPsec (L2TP/IPSec)                 |
| Advanced settings                                                  |
| No encryption allowed (server will disconnect if it requires encry |
| Authentication                                                     |
| Use Extensible Authentication Protocol (EAP)                       |
|                                                                    |
| Properties                                                         |
| Allow these protocols                                              |
|                                                                    |
| Unencrypted password (PAP)                                         |
| Challenge Handshake Authentication Protocol (CHAP)                 |
| Microsoft CHAP Version 2 (MS-CHAP v2)                              |
| Automatically use my Windows logon name and                        |
| password (and domain, if any)                                      |
|                                                                    |
| OK Cancel                                                          |

ステップ14:ネットワーク(ここではVPDN)を開き、[接続]をクリック**します。** 

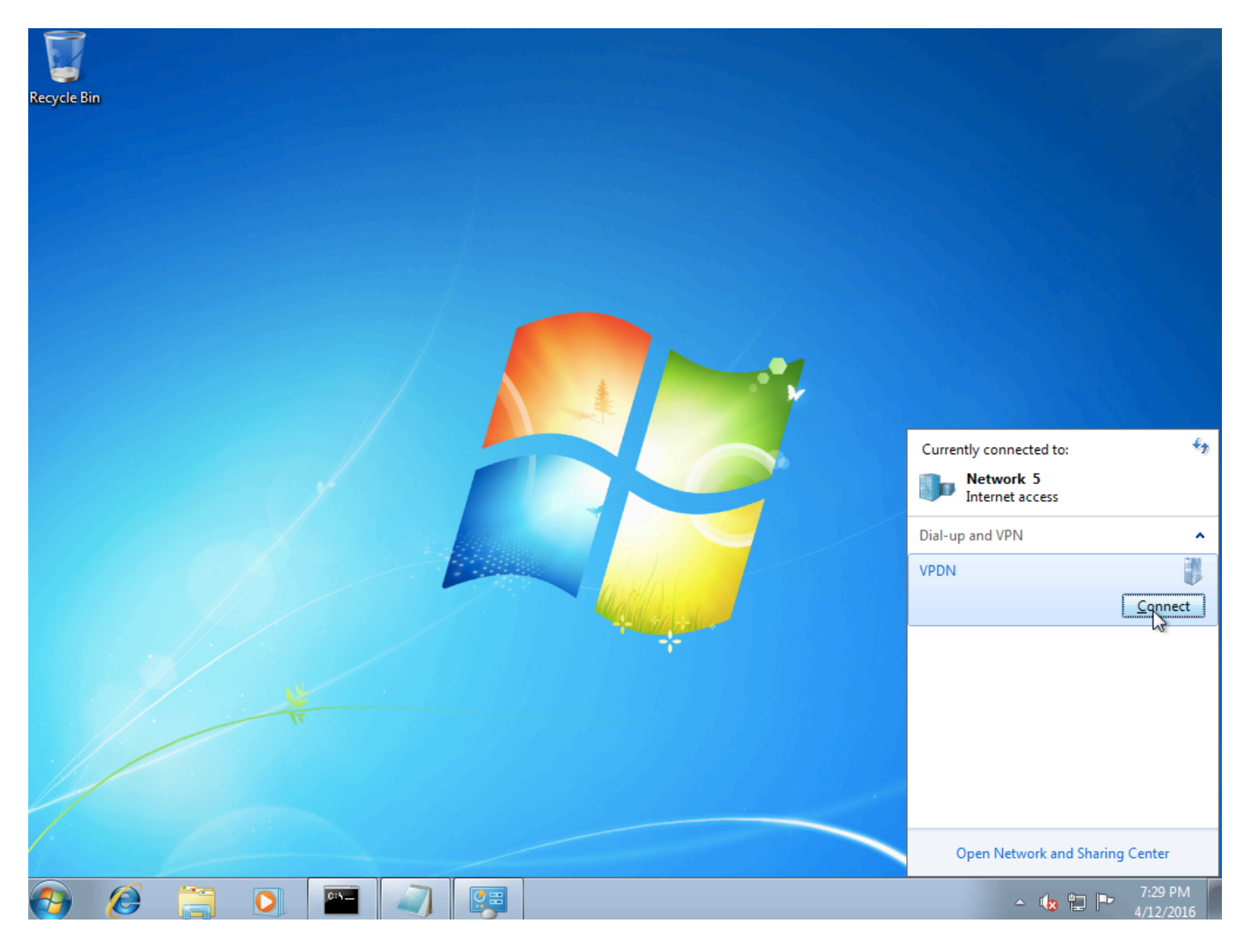

ステップ15:ユーザ名とパスワードを入力し、[Connect]をクリックします

| See Connect VPDN                                          |
|-----------------------------------------------------------|
|                                                           |
| User name: cisco                                          |
| Password:                                                 |
| Do <u>m</u> ain:                                          |
| Save this user name and password for the following users: |
| ⊘ Me o <u>n</u> ly                                        |
| O Anyone who uses this computer                           |
| Connect Cancel Properties Help                            |

# 確認

手順 1:[Network] タブを再度開き、ネットワーク(この例では VPDN という名前)を選択し、 ステータスが [Connected] になっていることを確認します。

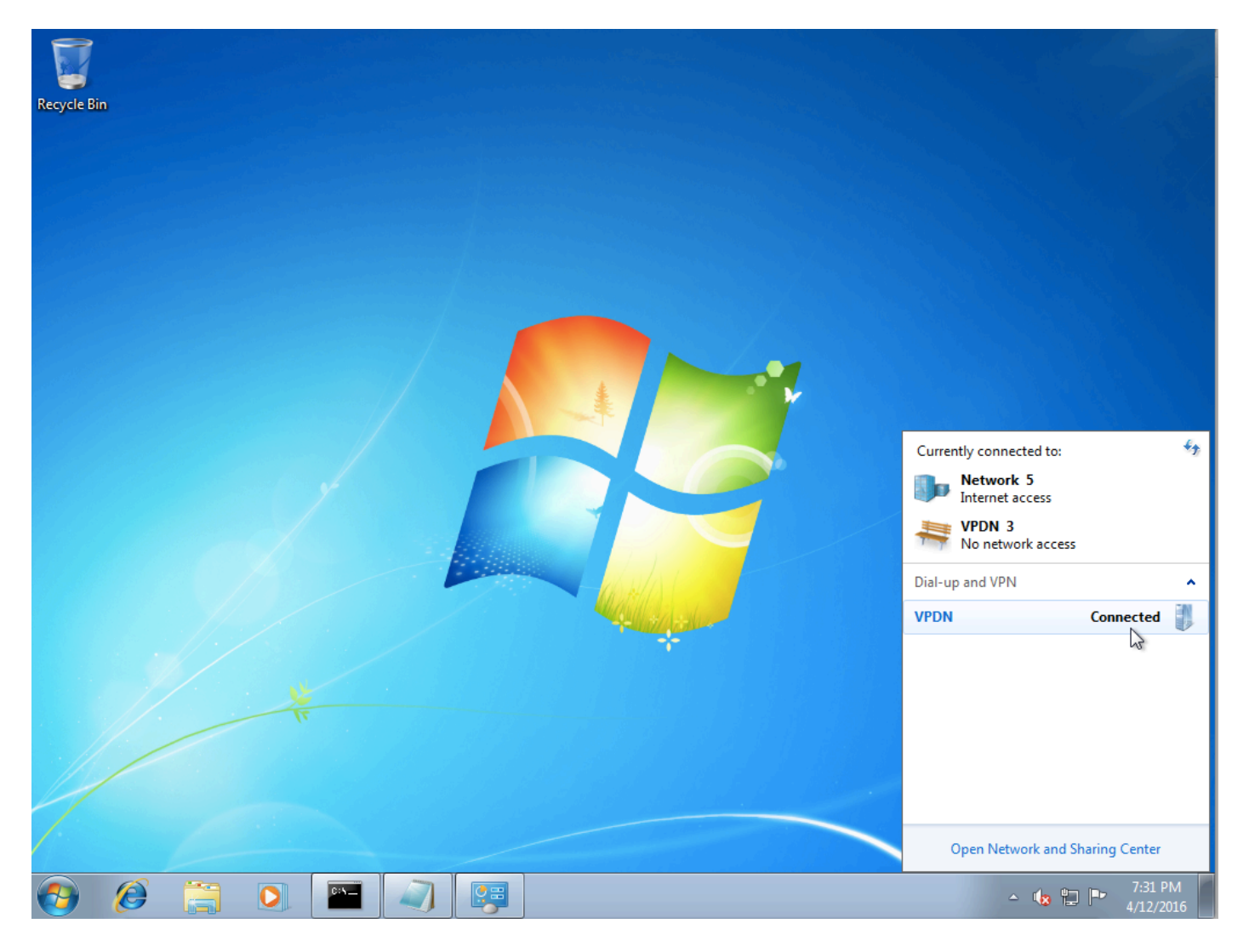

手順2:コマンドプロンプトを開き、ipconfig /all コマンドを実行します。

| PPP | adaj   | pter | • VPD | N:        |     |    |    |    |    |     |    |   |   |   |                     |
|-----|--------|------|-------|-----------|-----|----|----|----|----|-----|----|---|---|---|---------------------|
|     | Conne  | ecti | ion-s | pec       | ifi | ic | D١ | S  | Sι | ιff | i) | ¢ | - | : |                     |
|     | Desci  | ript | ion   |           | -   | -  | -  | -  | -  | -   | -  | - | - |   | VPDN                |
|     | Phys:  | ica] | l Add | lres      | s.  | -  | -  | -  | -  | -   | -  | - | - |   |                     |
|     | DHČP   | Ena  | bled  | l <b></b> | _   | -  | -  | -  | _  | -   | -  |   |   |   | No                  |
|     | Autod  | conf | igur  | ati       | lon | Ег | at | 16 | ed | -   | -  |   |   |   | Yes                 |
|     | IPv4   | Add  | lress |           | _   | -  | -  | -  | _  | -   | -  | - | - | = | 10.1.1.9(Preferred) |
|     | Subne  | et M | lask  |           | _   | _  | -  | -  | _  | _   | -  | _ | - | - | 255.255.255.255     |
|     | Defau  | ult  | Gate  | way       |     | _  | _  | _  | _  | _   | _  | - |   |   | 0.0.0.0             |
|     | DNS S  | Serv | ers   |           | _   | _  | _  | -  | _  | _   | _  | - |   |   | 4.2.2.1             |
|     |        |      |       |           |     |    |    |    |    |     |    |   |   |   | 4.2.2.2             |
|     | Net B) | IOS  | over  | ·To       | pip | ). | -  | -  | -  | -   | -  | - | - | = | Enabled             |

PPP インターネット プロトコル制御プロトコル(IPCP)フェーズが完了すると、アグリゲータ によって IPv4 アドレスおよびドメインネーム サーバ(DNS)が割り当てられます。

手順3: debug ppp negotiation およびその他の show コマンドをアグリゲータで実行します。

Aggregator# \*Apr 12 06:17:38.148: PPP: Alloc Context [38726D0C] \*Apr 12 06:17:38.148: ppp11 PPP: Phase is ESTABLISHING \*Apr 12 06:17:38.148: ppp11 PPP: Using vpn set call direction \*Apr 12 06:17:38.148: ppp11 PPP: Treating connection as a callin

\*Apr 12 06:17:38.148: ppp11 PPP: Session handle[A600000B] Session id[11] \*Apr 12 06:17:38.148: ppp11 LCP: Event[OPEN] State[Initial to Starting] \*Apr 12 06:17:38.148: ppp11 PPP: No remote authentication for call-in \*Apr 12 06:17:38.148: ppp11 PPP LCP: Enter passive mode, state[Stopped] \*Apr 12 06:17:38.607: ppp11 LCP: I CONFREQ [Stopped] id 0 len 21 

 \*Apr 12 06:17:38.607: ppp11 LCP:
 MRU 1400 (0x01040578)

 \*Apr 12 06:17:38.607: ppp11 LCP:
 MagicNumber 0x795C7CD1 (0x0506795C7CD1)

 \*Apr 12 06:17:38.607: ppp11 LCP:
 PFC (0x0702)

 \*Apr 12 06:17:38.607: ppp11 LCP:
 ACFC (0x0802)

 \*Apr 12 06:17:38.607: ppp11 LCP:
 Callback 6 (0x0D0306)

 \*Apr 12 06:17:38.608: ppp11 LCP: O CONFREQ [Stopped] id 1 len 10 \*Apr 12 06:17:38.608: ppp11 LCP: MagicNumber 0xF7C3D2B9 (0x0506F7C3D2B9) \*Apr 12 06:17:38.608: ppp11 LCP: O CONFREJ [Stopped] id 0 len 7 \*Apr 12 06:17:38.608: ppp11 LCP: Callback 6 (0x0D0306) \*Apr 12 06:17:38.608: ppp11 LCP: Event[Receive ConfReq-] State[Stopped to REQsent] \*Apr 12 06:17:38.615: ppp11 LCP: I CONFACK [REQsent] id 1 len 10 \*Apr 12 06:17:38.615: ppp11 LCP: MagicNumber 0xF7C3D2B9 (0x0506F7C3D2B9) \*Apr 12 06:17:38.615: ppp11 LCP: Event[Receive ConfAck] State[REQsent to ACKrcvd] \*Apr 12 06:17:38.615: ppp11 LCP: I CONFREQ [ACKrcvd] id 1 len 18 \*Apr 12 06:17:38.615: ppp11 LCP: MRU 1400 (0x01040578) \*Apr 12 06:17:38.615: ppp11 LCP: MagicNumber 0x795C7CD1 (0x0506795C7CD1) \*Apr 12 06:17:38.616: ppp11 LCP: PFC (0x0702) \*Apr 12 06:17:38.616: ppp11 LCP: ACFC (0x0802) \*Apr 12 06:17:38.616: ppp11 LCP: O CONFNAK [ACKrcvd] id 1 len 8 \*Apr 12 06:17:38.616: ppp11 LCP: MRU 1500 (0x010405DC) \*Apr 12 06:17:38.616: ppp11 LCP: Event[Receive ConfReq-] State[ACKrcvd to ACKrcvd] \*Apr 12 06:17:38.617: ppp11 LCP: I CONFREQ [ACKrcvd] id 2 len 18 \*Apr 12 06:17:38.617: ppp11 LCP: MRU 1400 (0x01040578) \*Apr 12 06:17:38.617: ppp11 LCP: MagicNumber 0x795C7CD1 (0x0506795C7CD1) \*Apr 12 06:17:38.617: ppp11 LCP: PFC (0x0702) \*Apr 12 06:17:38.617: ppp11 LCP: ACFC (0x0802) \*Apr 12 06:17:38.617: ppp11 LCP: O CONFNAK [ACKrcvd] id 2 len 8 \*Apr 12 06:17:38.617: ppp11 LCP: MRU 1500 (0x010405DC) \*Apr 12 06:17:38.617: ppp11 LCP: Event[Receive ConfReq-] State[ACKrcvd to ACKrcvd] \*Apr 12 06:17:38.618: ppp11 LCP: I CONFREQ [ACKrcvd] id 3 len 18 \*Apr 12 06:17:38.618: ppp11 LCP: MRU 1500 (0x010405DC) \*Apr 12 06:17:38.618: ppp11 LCP: MagicNumber 0x795C7CD1 (0x0506795C7CD1) \*Apr 12 06:17:38.618: ppp11 LCP: PFC (0x0702) \*Apr 12 06:17:38.618: ppp11 LCP: ACFC (0x0802) \*Apr 12 06:17:38.618: ppp11 LCP: O CONFACK [ACKrcvd] id 3 len 18 \*Apr 12 06:17:38.618: ppp11 LCP: MRU 1500 (0x010405DC) \*Apr 12 06:17:38.618: ppp11 LCP: MagicNumber 0x795C7CD1 (0x0506795C7CD1) \*Apr 12 06:17:38.618: ppp11 LCP: PFC (0x0702) \*Apr 12 06:17:38.619: ppp11 LCP: ACFC (0x0802) \*Apr 12 06:17:38.619: ppp11 LCP: Event[Receive ConfReq+] State[ACKrcvd to Open] \*Apr 12 06:17:38.621: ppp11 LCP: I IDENTIFY [Open] id 4 len 18 magic 0x795C7CD1MSRASV5.20 \*Apr 12 06:17:38.621: ppp11 LCP: I IDENTIFY [Open] id 5 len 24 magic 0x795C7CD1MSRAS-0-ADMIN-PC \*Apr 12 06:17:38.621: ppp11 LCP: I IDENTIFY [Open] id 6 len 24 magic 0x795C7CD1Z8Of(U3G.cIwR<#! \*Apr 12 06:17:38.626: ppp11 PPP: Queue IPV6CP code[1] id[7] \*Apr 12 06:17:38.626: ppp11 PPP: Queue IPCP code[1] id[8] \*Apr 12 06:17:38.640: ppp11 PPP: Phase is FORWARDING, Attempting Forward \*Apr 12 06:17:38.640: ppp11 LCP: State is Open \*Apr 12 06:17:38.657: Vi3.1 PPP: Phase is ESTABLISHING, Finish LCP \*Apr 12 06:17:38.657: Vi3.1 PPP: Phase is UP \*Apr 12 06:17:38.657: Vi3.1 IPCP: Protocol configured, start CP. state[Initial] \*Apr 12 06:17:38.657: Vi3.1 IPCP: Event[OPEN] State[Initial to Starting] \*Apr 12 06:17:38.657: Vi3.1 IPCP: O CONFREQ [Starting] id 1 len 10 \*Apr 12 06:17:38.657: Vi3.1 IPCP: Address 172.16.1.1 (0x0306AC100101) \*Apr 12 06:17:38.657: Vi3.1 IPCP: Event[UP] State[Starting to REQsent] \*Apr 12 06:17:38.657: Vi3.1 PPP: Process pending ncp packets \*Apr 12 06:17:38.657: Vi3.1 IPCP: Redirect packet to Vi3.1 \*Apr 12 06:17:38.657: Vi3.1 IPCP: I CONFREQ [REQsent] id 8 len 34 \*Apr 12 06:17:38.657: Vi3.1 IPCP: Address 0.0.0.0 (0x03060000000) \*Apr 12 06:17:38.657: Vi3.1 IPCP: PrimaryDNS 0.0.0.0 (0x81060000000)

\*Apr 12 06:17:38.657: Vi3.1 IPCP: PrimaryWINS 0.0.0.0 (0x82060000000) \*Apr 12 06:17:38.657: Vi3.1 IPCP: SecondaryDNS 0.0.0.0 (0x83060000000) \*Apr 12 06:17:38.657: Vi3.1 IPCP: SecondaryWINS 0.0.0.0 (0x84060000000) \*Apr 12 06:17:38.657: Vi3.1 IPCP AUTHOR: Done. Her address 0.0.0.0, we want 0.0.0.0 \*Apr 12 06:17:38.657: Vi3.1 IPCP: Pool returned 10.1.1.9 \*Apr 12 06:17:38.657: Vi3.1 IPCP: O CONFREJ [REQsent] id 8 len 16 \*Apr 12 06:17:38.658: Vi3.1 IPCP: PrimaryWINS 0.0.0.0 (0x82060000000) \*Apr 12 06:17:38.658: Vi3.1 IPCP: SecondaryWINS 0.0.0.0 (0x84060000000) \*Apr 12 06:17:38.658: Vi3.1 IPCP: Event[Receive ConfReq-] State[REQsent to REQsent] \*Apr 12 06:17:38.658: Vi3.1 IPV6CP: Redirect packet to Vi3.1 \*Apr 12 06:17:38.658: Vi3.1 IPV6CP: I CONFREQ [UNKNOWN] id 7 len 14 \*Apr 12 06:17:38.658: Vi3.1 IPV6CP: Interface-Id F0AA:D7A4:5750:D93E (0x010AF0AAD7A45750D93E) \*Apr 12 06:17:38.658: Vi3.1 LCP: O PROTREJ [Open] id 2 len 20 protocol IPV6CP (0x0107000E010AF0AAD7A45750D93E) \*Apr 12 06:17:38.672: Vi3.1 IPCP: I CONFACK [REQsent] id 1 len 10 \*Apr 12 06:17:38.672: Vi3.1 IPCP: Address 172.16.1.1 (0x0306AC100101) \*Apr 12 06:17:38.672: Vi3.1 IPCP: Event[Receive ConfAck] State[REQsent to ACKrcvd] \*Apr 12 06:17:38.672: Vi3.1 IPCP: I CONFREQ [ACKrcvd] id 9 len 22 \*Apr 12 06:17:38.672: Vi3.1 IPCP: Address 0.0.0.0 (0x03060000000) \*Apr 12 06:17:38.672: Vi3.1 IPCP: PrimaryDNS 0.0.0.0 (0x81060000000) \*Apr 12 06:17:38.672: Vi3.1 IPCP: SecondaryDNS 0.0.0.0 (0x83060000000) \*Apr 12 06:17:38.672: Vi3.1 IPCP: O CONFNAK [ACKrcvd] id 9 len 22 \*Apr 12 06:17:38.672: Vi3.1 IPCP: Address 10.1.1.9 (0x03060A010109) \*Apr 12 06:17:38.672: Vi3.1 IPCP: PrimaryDNS 4.2.2.1 (0x810604020201) \*Apr 12 06:17:38.672: Vi3.1 IPCP: SecondaryDNS 4.2.2.2 (0x830604020202) \*Apr 12 06:17:38.672: Vi3.1 IPCP: Event[Receive ConfReq-] State[ACKrcvd to ACKrcvd] \*Apr 12 06:17:38.747: Vi3.1 IPCP: I CONFREQ [ACKrcvd] id 10 len 22 \*Apr 12 06:17:38.747: Vi3.1 IPCP: Address 10.1.1.9 (0x03060A010109) \*Apr 12 06:17:38.747: Vi3.1 IPCP: PrimaryDNS 4.2.2.1 (0x810604020201) \*Apr 12 06:17:38.747: Vi3.1 IPCP: SecondaryDNS 4.2.2.2 (0x830604020202) \*Apr 12 06:17:38.747: Vi3.1 IPCP: O CONFACK [ACKrcvd] id 10 len 22 \*Apr 12 06:17:38.748: Vi3.1 IPCP: Address 10.1.1.9 (0x03060A010109) \*Apr 12 06:17:38.748: Vi3.1 IPCP: PrimaryDNS 4.2.2.1 (0x810604020201) \*Apr 12 06:17:38.748: Vi3.1 IPCP: SecondaryDNS 4.2.2.2 (0x830604020202) \*Apr 12 06:17:38.748: Vi3.1 IPCP: Event[Receive ConfReq+] State[ACKrcvd to Open] \*Apr 12 06:17:38.768: Vi3.1 IPCP: State is Open \*Apr 12 06:17:38.769: Vi3.1 Added to neighbor route AVL tree: topoid 0, address 10.1.1.9 \*Apr 12 06:17:38.769: Vi3.1 IPCP: Install route to 10.1.1.9

Aggregator#show caller ip Line User IP Address Local Number Remote Number <-> Vi3.1 - 10.1.1.9 - - in Aggregator#show ip interface brief | exclude un Interface IP-Address OK? Method Status Protocol GigabitEthernet0/0/1 192.168.1.1 YES manual up up Loopback100 172.16.1.1 YES manual up up 手順 4 : Windows マシンがアグリゲータの背後にあるリモート ネットワーク(この例ではループ

```
バック 100 インターフェイス)に到達できるかどうかを確認します。
```

C:\Users\admin>ping 172.16.1.1 Pinging 172.16.1.1 with 32 bytes of data: Reply from 172.16.1.1: bytes=32 time=1ms TTL=255 Reply from 172.16.1.1: bytes=32 time<1ms TTL=255 Reply from 172.16.1.1: bytes=32 time<1ms TTL=255 Reply from 172.16.1.1: bytes=32 time<1ms TTL=255 Ping statistics for 172.16.1.1: Packets: Sent = 4, Received = 4, Lost = 0 (0% loss), Approximate round trip times in milli-seconds: Minimum = 0ms, Maximum = 1ms, Average = 0ms

# トラブルシュート

現在、この設定に関する特定のトラブルシューティング情報はありません。

### 関連情報

- <u>VPDN について</u>
- Tテクニカルサポートとドキュメント Cisco Systems